| How to login to the mySUU Portal                                                                                                    |                                                                                                    |
|----------------------------------------------------------------------------------------------------|----------------------------------------------------------------------------------------------------|
| <ul> <li>Go to SUU.edu</li> <li>Click on mysuu portal (top left)</li> </ul>                                                                                                    | MySUU Current Students Faculty/Staff Alumni<br>SUU SUU SUTHERN<br>UTAH<br>UNIVERSITY ACADEMICS                                                                                                    |
| <ul> <li>Login to your portal using username and password</li> <li>If you have never logged in before click "activate your account"</li> <li>If you forgot your username or password click "Forgot username or password?"</li> </ul> | Impsult Portal   Please sign in with your SUU account.   username   password   Forgot username or password?   Need help?   Med help? Med the vebsite address in your browset.                                                                                                    |
| <ul> <li>To activate your account for the first time:</li> <li>Enter the email address you gave when you applied to SUU</li> <li>Click I'm not a robot</li> </ul>                                                                    | SUU Accounts Home / Activate your account Activate your account Enter your email address: youremail@example.com To TrecAPTCHA Presp-Tema                                                                                                    |
| <ul> <li>An authorization email will be sent, please go check your email</li> <li>Click "finish your account activation" in your email</li> </ul>                                                                                    | SUU Account Activation         SA         SUU Accounts <accounts@suu.edu>         Thu 4/9/2020 2:30 PM         You          Please follow the link below to finish activating your account.         Finish your account activation         Do not reply to this email.</accounts@suu.edu> |
| <ul> <li>Fill out the information that the link leads you to</li> <li>Click "submit"</li> </ul>                                                                                                    | Activate your account or reset your password Answer the following: ssN  Enter your social security number, just numbers, no dashes. Birth date MM/DD/YY Enter date in format MM/DD/YY Zipcode Enter the 5 digit zipcode of the address you had when you attended or applied to SUU. Submt |

If you need further assistance please contact the help desk at (435) 865-8200